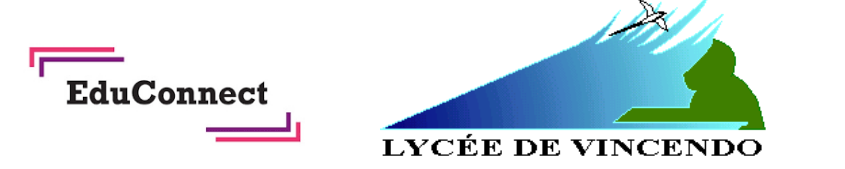

# **Guide pour les parents**

## ACCES EN LIGNE AU SUIVI DE LA SCOLARITE DE VOS ENFANTS

Madame, Monsieur,

Pour suivre la scolarité de vos enfants une seule adresse : metice.ac-reunion.fr,

inscrivez-vous dès maintenant sur EDUCONNECT.

Ce service vous permet d'accéder à un ensemble de services et démarches en ligne :

accès à PRONOTE, demande de bourse, outils de l'ENT...

Etape 1 : Afin d'accéder à votre espace METICE, connectez-vous sur le site : metice.ac-reunion.fr

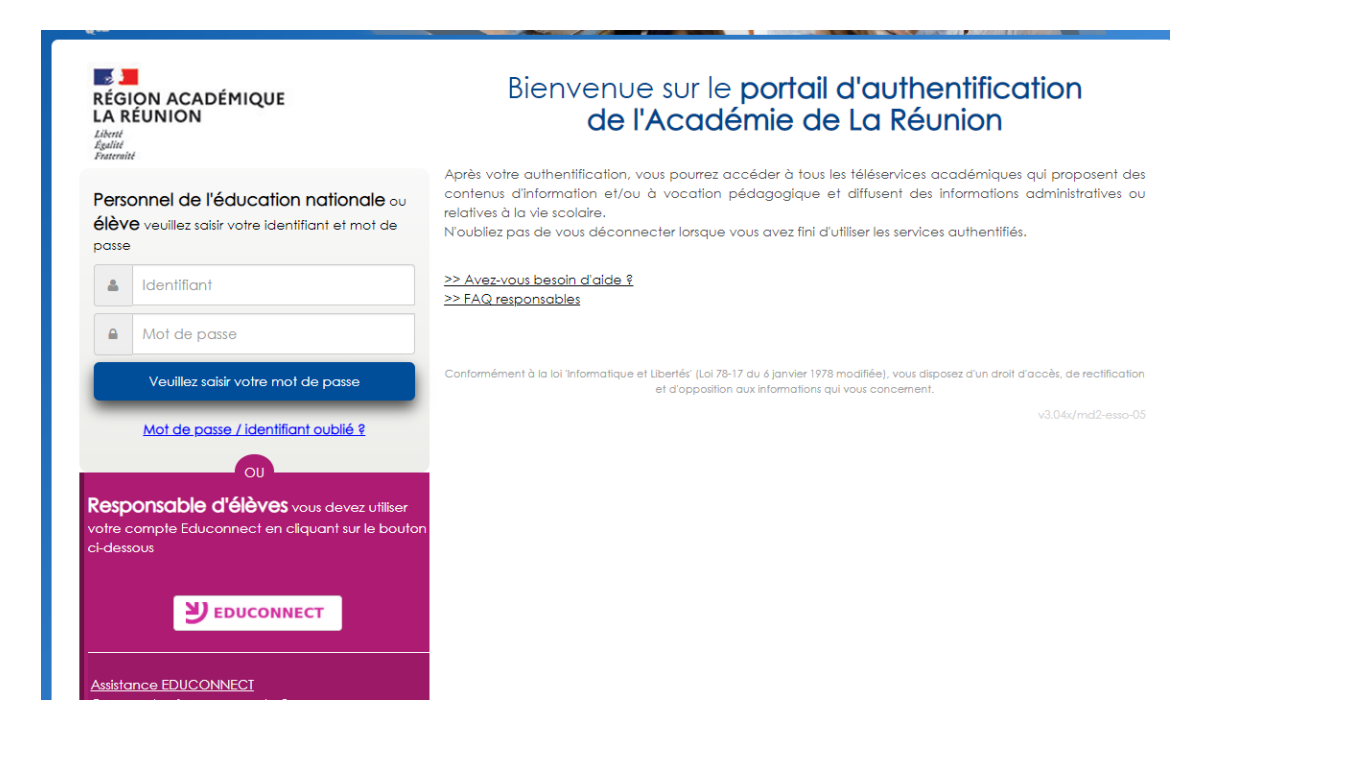

Etape 2 : Cliquez sur le lien EDUCONNECT

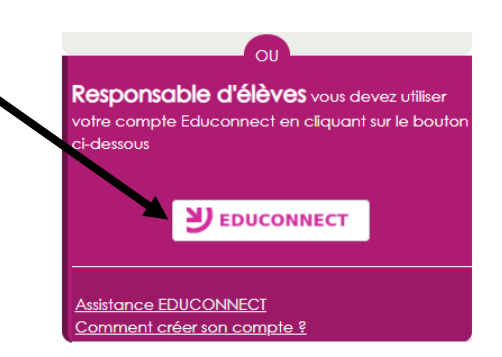

## Etape 3 : Vous arrivez directement sur cette fenêtre :

J'accède aux services numériques des établissements scolaires

Je simplifie mes accès avec FranceConnect

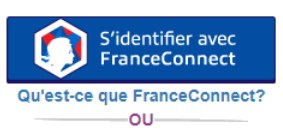

J'utilise mes identifiants EduConnect

#### Identifiant

Saisissez un identifiant
Mot de passe
Saisissez un mot de passe

Se connecter
Identifiant perdu
Mot de passe perdu

-OU-

Je n'ai pas de compte

### Etape 4 :

Deux possibilités s'offrent à vous : <u>Possibilité 1</u> : Utilisation de vos codes FranceConnect :

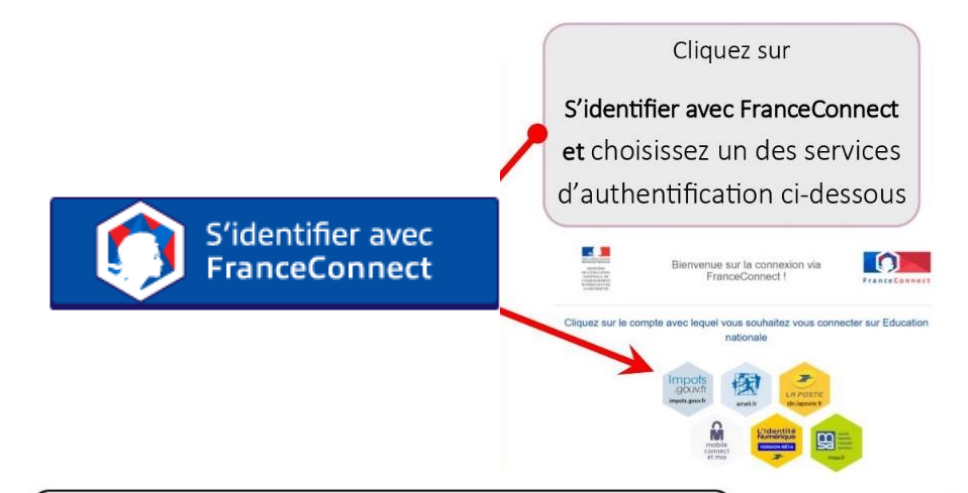

Une fois identifié via FranceConnect, vous devez saisir le **numéro** de téléphone mobile que vous avez communiqué **au collège**.

#### EDUCONNECT

#### Je crée mon compte

Indiquez le numéro de téléphone protable que vous avez indiqué en début d'année (fiche de renseignement) : vous recevrez un code d'activation de votre compte par SMS Nº de téléphone portable 06 06 06 06 06 **Continuer** Je ne souhaite pas utiliser de téléphone portable @ Besoin d'aide ? **Deuconnect** J'active mon compte J'active mon compte J'indique le code d'activation reçu por SMS (code valable 30min)

Une fois votre numéro de téléphone mobile validé, vous recevez un code de validation via un SMS. Vous devez saisir ce code dans le champ prévu à cet effet et cliquer sur « Continuer » Le code est valable 30 minutes. Bien choisir l'indicatif réunion +262 Puis mettre votre numéro à 10 chiffres sans le premier « 0 » Exemple : votre numéro est le 0692 12 34 56, vous le rentrez de la façon suivante :

+262 ▼ 692 12 34 56

**Recevoir mon code SMS** 

Je n'ai pas de compte Cliquez sur « je n'ai pas de compte » Ensuite « Activer mon compte » suis représentant légal Je d'élève(s) Cette fenêtre va apparaitre : scolarisé(s) : je peux activer mon c mpte par SMS Activer mon compte J'active mon compte Si mon numéro de téléphone portable n'est pas enregistré, je peux contacter l'établissement Nom d'un de mes enfants pour obtenir mon identifiant et un mot de passe provisoire pour activer mon compte. Prénom Je suis un(e) élève : je contacte mon établissement qui me fournira mon identifiant et un mot de passe provisoire pour activer mon N° de téléphone portable 🔞 compte Pour les numéros hors France métropolitaine, merci d'indiquer l'indicatif régional. +33 · 6 12 34 56 78 Recevoir mon code SMS Si vous obtenez un message d'erreur une fois votre numéro de téléphone renseigné, vérifiez la saisie de votre numéro ou contactez votre collège Je ne souhaite pas utiliser de téléphone afin de modifier vos informations personnelles votre portable collège. Afin de démarrer la création de votre compte EduConnect, vous EDUCONNECT devez saisir votre nom, prénom et le numéro de mobile que Une fois votre numéro de télévous avez communiqué dans la fiche de renseignement de dé-J'active mon compte phone mobile validé, vous recevez J'indique le code d'activation reçu par SMS (code valable 30min) but d'année scolaire de vos enfants. un code de validation via un SMS. Vous devez saisir ce code dans le Bien choisir l'indicatif réunion +262 champ prévu à cet effet et cliquer Puis mettre votre numéro à 10 chiffres sans le premier sur « Continuer ». Le code est va-« **0** » Exemple : votre numéro est le 0692 12 34 56, vous le renlable 30 minutes. Je n'ai pas reçu de code d'activation par SMS trez de la façon suivante : **1 +262 ▼** 692 12 34 56 Une fois le code de confirmation validé, vous devez saisir l'ensemble des dates de naissance de vos enfants. Une fois les dates de naissance de vos enfants confirmées, votre EDUCONNECT Je suis bien Patrick LOYEZ Je confirme le rattachement à mon compte des enfants suivants : pour votre compte.

| Ecole élémentaire N | larie Curie |                   |   |
|---------------------|-------------|-------------------|---|
| Clémence LOYEZ      | née le      | Date de naissance |   |
| Marceau LOYEZ       | née le      | Date de naissance | - |

identifiant EduConnect s'affiche. Veillez à noter cet identifiant. Il vous permettra de vous connecter via la page d'authentification. Afin de terminer le processus, vous devez créer un mot de passe Le mot de passe doit comporter entre 8 et 14 caractères, avec au

OU-

moins 1 chiffre et 1 lettre, minuscules, majuscules (Pas de caractères accentués, ni de caractères spéciaux) .

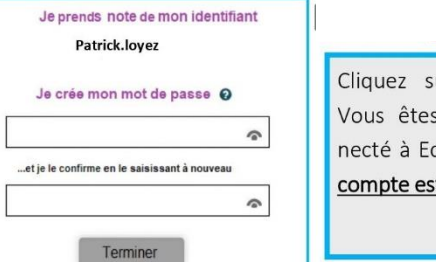

Cliquez sur « Terminer » Vous êtes maintenant connecté à EduConnect et votre compte est activé

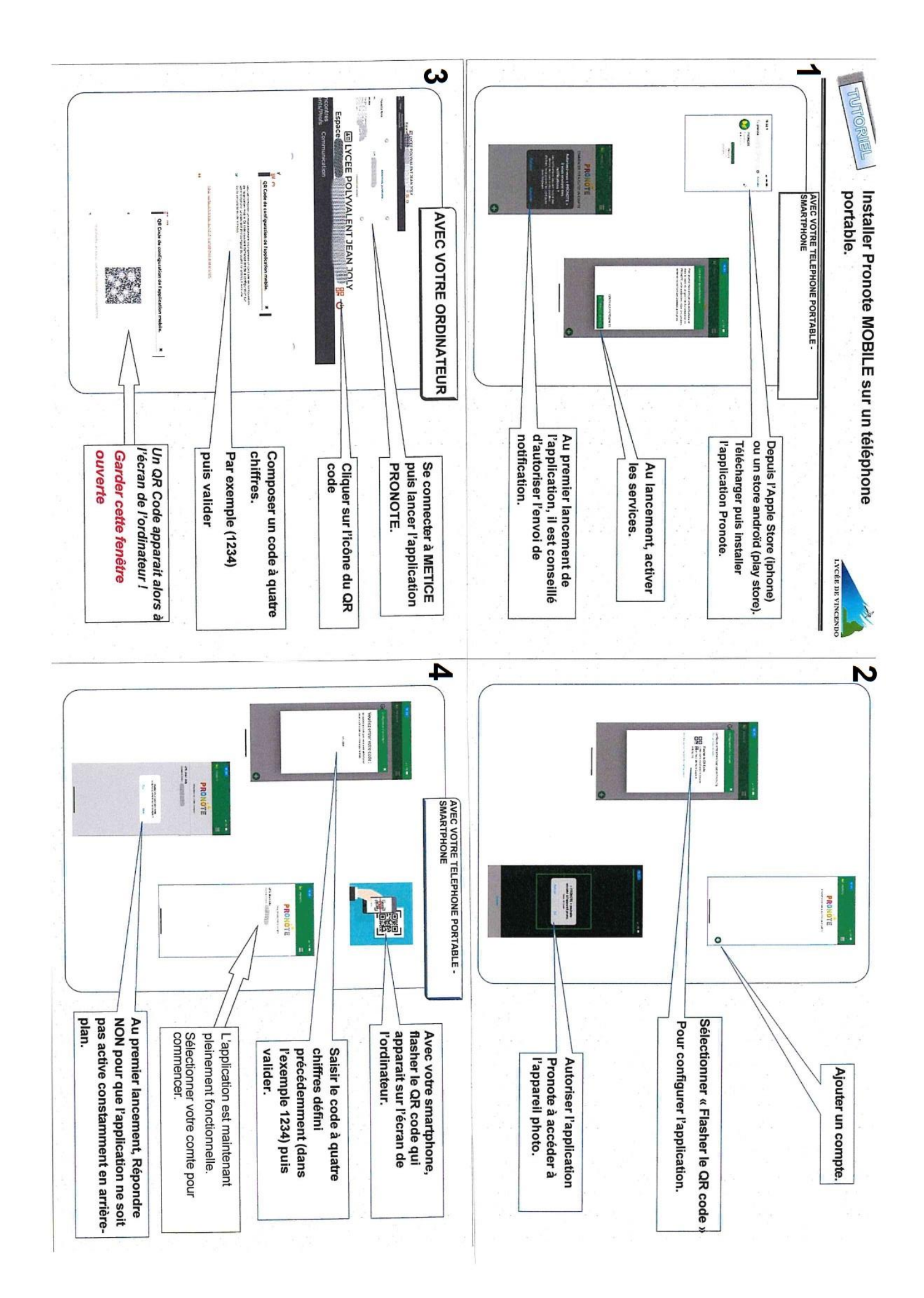